正面

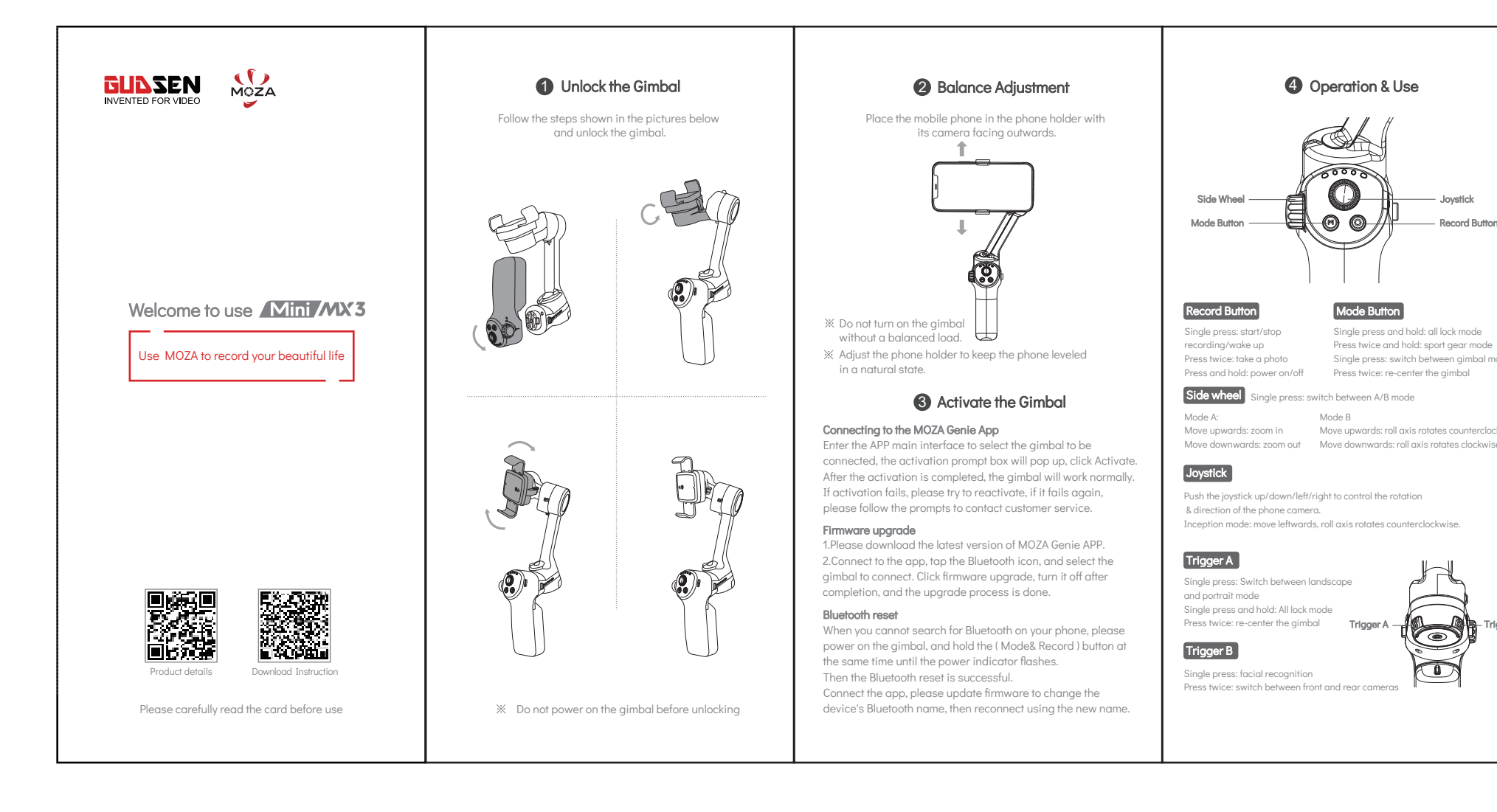

背面

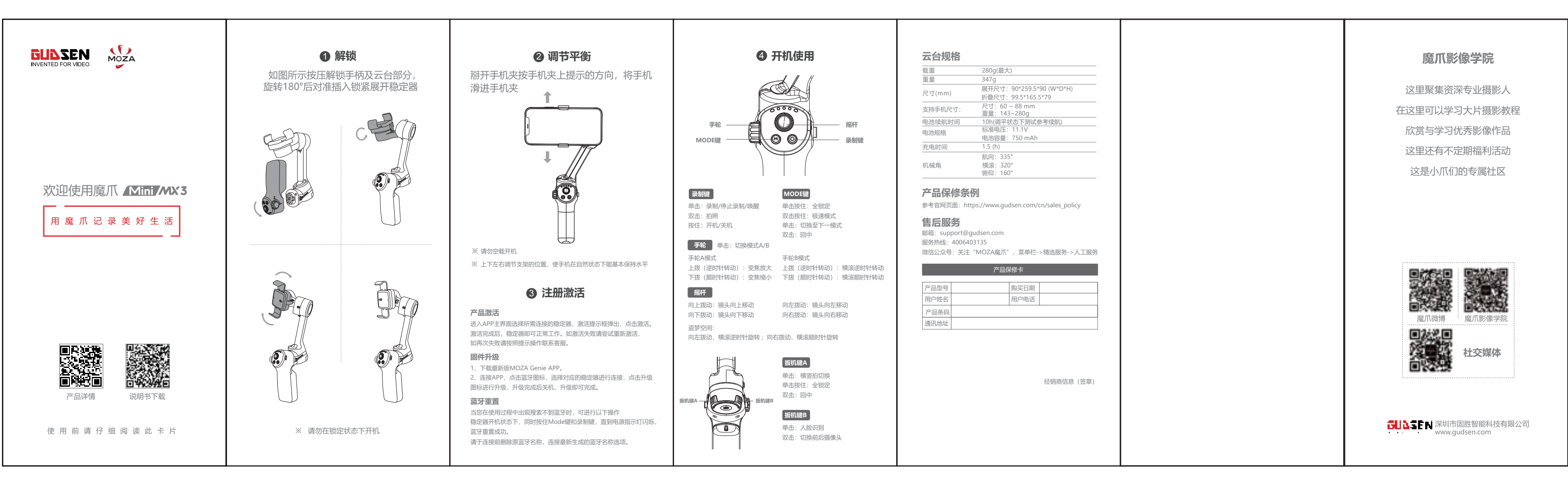

— Jovstick

- Record Butto

尺寸: 66\*132mm (包心折)

材质: 128G铜版纸+哑膜

PDF

|                                                                                        |                                    | This equipment has been tested and found to comply with the limits for a                                                                                |                       |
|----------------------------------------------------------------------------------------|------------------------------------|----------------------------------------------------------------------------------------------------|-----------------------|
| Payload                                                                                | 280g                               | Class B digital device, pursuant to part 15 of the FCC Rules. These limits                                                                              |                       |
| Weight                                                                                 | 347g                               | aredesigned to provide reasonable protection against harmful                                                                                            |                       |
| Gimbal Dimensions                                                                      | UnFolded:90*259.5*90               | This equipment generates, uses and can radiate radio frequency energy                                                                                   |                       |
| (L*W*H mm)                                                                             | Folded:99.5*165.5*79               | and, if not installed and used in accordance with the instructions, may                                                                                 |                       |
| Supported Phone                                                                        | Width:60 ~ 88mm                    | cause harmful interference to radio communications. However, there is                                                                                   |                       |
|                                                                                        | Weight:143~280g                    | no guaranee narmienerence wii noi occarm a particular insidiilation.                                                                                    |                       |
| Battery Life<br>Battery Specs                                                          | 10 h (Reference battery life under | If this equipment does cause harmful interference to radio or television                                                                                |                       |
|                                                                                        | test with gimbal well balanced)    | reception, which can be determined by turning the equipment off and on,                                                                                 |                       |
|                                                                                        | Working votage: 11.1V              | the following measures:                                                                                                    |                       |
|                                                                                        | Battery capacity: 750mAh           | X Reorient or relocate the receiving antenna.                                                                                                    |                       |
| Charging Time                                                                          | 1.5-Hours                          | X Increase the separation between the equipment and receiver.                                                                                           |                       |
| Mechanical Range                                                                       | Pan : 335°                         | Connect the equipment into an ouner on a circuit different from that to<br>which the receiver is connected.                                             |                       |
|                                                                                        | Roll: 320°                         | X Consult the dealer or an experienced radio/TV technician for help                                                                                     |                       |
|                                                                                        | Tilt: 160°                         |                                                                                                    |                       |
| Warranty                                                                               |                                    | Changes or madifications not expressly approved by the party<br>responsible for compliance could void the user's authority to operate the<br>equipment. | MOZA Weibo Social Mee |
| Official Website : https                                                               | s://www.gudsen.com/sales-policy    |                                                                                                    |                       |
| After-sale Service                                                                     |                                    | This device complies with Part 15 of the FCC Rules. Operation is subject to the following two conditions:                                               |                       |
| Technical Support: support@audsen.com                                                  |                                    | <ul><li>(1) this device may not cause harmful interference;</li></ul>                                                                                   |                       |
| Order Enquiry: info@gudsen.com<br>Facebook: Gudsen MOZA Support<br>Skype: MOZA Support |                                    | (2) this device must accept any interference received, including                                                                                        |                       |
|                                                                                        |                                    | interterence that may cause undesired operation.                                                                                                    |                       |
|                                                                                        |                                    |                                                                                                    |                       |
| Whatsapp: MOZA Suppor                                                                  | t                                  |                                                                                                    |                       |
|                                                                                        |                                    |                                                                                                    |                       |
|                                                                                        |                                    |                                                                                                    |                       |
|                                                                                        |                                    |                                                                                                    |                       |
|                                                                                        |                                    |                                                                                                    |                       |
|                                                                                        |                                    |                                                                                                    |                       |
|                                                                                        |                                    | 1                                                                                                    |                       |